PRACOVNÝ LIST – tvorba osobnej webovej stránky

• Cieľ = vytvoriť si osobnú webovú stránku s použitím služieb internetu, rozumieť pojmu hypertextový odkaz

| 1.  | Na stránke <u>www.estranky.sk</u> si registrujte osobnú stránku<br><u>www.MenoPriezvisko.estranky.sk</u> .                                                                                                    |
|-----|----------------------------------------------------------------------------------------------------|
| 2.  | Pomocou sprievodcu nastavením postupujte podľa pokynov:                                                                                                    |
|     | <ul> <li>vyberte si design svojich stránok z ponúkaných šablón,</li> </ul>                                                                                                    |
|     | <ul> <li>stránku zatrieď te do kategórie osobné stránky,</li> </ul>                                                                                                    |
|     | <ul> <li>nadpis stránky bude Meno Priezvisko,</li> </ul>                                                                                                    |
|     | <ul> <li>v Menu vytvorte nasledujúce rubriky: Úvod, Fotoalbum, O mne, Štúdium,<br/>Rodina, Záľuby (pozn. ostatné rubriky a príspevky môžete vymazať)</li> </ul>                                                                                                    |
|     | • v časti Fotografie nahrajte aspoň 1 fotografiu (napr. zo školského fotoalbumu)                                                                                                    |
|     | <ul> <li>dokončite sprievodcu a prejdite k administrácii stránok.</li> </ul>                                                                                                    |
| 3.  | V administrátorskom prostredí ( <u>www.MenoPriezvisko.estranky.sk/admin</u> ) môžete<br>kedykoľvek zmeniť vzhľad i obsah práve vytvorených stránok:                                                                                                    |
| 4.  | Najprv si v Nastaveniach / Moduly zapnite iba tieto moduly: Navigácia, Menu, Menu<br>fotoalbum, Fultextové hľadanie, Mail list, Štatistiky                                                                                                    |
| 5.  | V Nastaveniach / Menu si upravte jednotlivé rubriky podľa Vašich predstáv … texty o sebe,<br>fotografie, obrázky, smajlíci, … (potom si prezrieme HTML kódy vytvorenej stránky)                                                                                                    |
| 6.  | V rubrike Štúdium do už vytvoreného textu o svojom doterajšom štúdiu (kde ste chodili na<br>ZŠ, kde teraz, kam sa chystáte po maturite), vytvoríme hypertextový odkaz na stránku<br>našej školy: do HTML kódu na príslušné miesto vložíme kód<br><a href="&lt;u&gt;http://www.gymmoldava.sk&lt;/u&gt;">webstránka našej školy</a> |
| 7.  | V rubrike Rodina uveďte základné informácie o svojej blízkej i vzdialenej rodine, vytvorte tu<br>nový príspevok: Domáci maznáčikovia, kde uvediete, aké domáce zvierat máte doma, s<br>ilustratívnymi obrázkami (zobraziť ho iba v rubrike Rodina)                                                                                |
| 8.  | V rubrike Záujmy načrtnite stručne všetky svoje záujmy, a vytvorte tu aspoň dve podrubriky<br>(nech sa nezobrazujú v menu), a v každej popíšte konkrétnu záľubu bližšie, pridať<br>fotografie                                                                                                    |
| 9.  | Vo Fotoalbume si utrieďte nejaké fotografie zo súkromného života, zo života v škole,<br>fotografie so záľubami,(do zložiek)                                                                                                    |
| 10. | Na Úvodnej stránke v texte popíšte, prečo a kedy vznikla táto stránka, a spomeňte v jednej<br>vetu, že sa tu dozviete o Vás nejaké informácie (vložiť hypertextový odkaz na príslušnú<br>stránku O mne – adresu bude potrebné najskôr zistiť),                                                                                    |
| 11. | Dodefinujte novú rubriku do Menu s názvom Linky, kde uvediete zoznam www stránok,<br>ktoré navštevujete najčastejšie (aj s aktívnymi prepojeniami).                                                                                                    |